| カ                   |             | 種類を設定する                         | ······F-20 |   |
|---------------------|-------------|---------------------------------|------------|---|
|                     |             | システムアップについて                     | 0-68       |   |
| カーソル表示を変える          | 0-6         | 施設情報                            |            |   |
| 各部の名称とはたらき          |             | ジャンルから探す                        | C-15       |   |
| AVE-K               | ·····G-15   | 周辺にある施設から探す                     | ······C-20 |   |
| NAVI E- K           | ······B-2   | 名前で探す [50 音]                    | C-10       |   |
| 画像再生                |             | 表示できる施設                         | C-24       |   |
| 画像送りまたは画像戻し         | ······L-5   | 自宅                              |            |   |
| 画像を回転させる            | ······L-5   | 位置を変更する                         | ·····B-29  |   |
| 画像を止める              | L-4         | 自宅周辺の地図を表示する                    | C-2        |   |
| 再生する                | L-4         | 自宅までのルートを探索する                   | ·····B-31  |   |
| スライドショー             | L-4         | 登録する                            | B-26       |   |
| スライドショーの間隔を設定する     | L-4         | シミュレーション・・・・・                   | D-22       |   |
| 表示設定                | L-7         | │ 仕様                            | 0-76       |   |
| 表示部について             | L-2         | 初期化                             |            |   |
| リスト画面から画像を選択する      | L-6         | Mvストッカーを初期化する                   | H-6        |   |
| カメラ入力切り替えの設定をする     | 0-10        | SDカードの初期化をする                    | G-23       |   |
| キー操作音設定             | 0-5         | データを初期化(消去)する                   | 0-28       |   |
| 軌跡                  |             | ルート学習の初期化をする                    | F-5        |   |
| 確認                  | ····· E-17  | 初期設定一覧                          |            |   |
| 削除する                | ····· E-17  | 音量調整                            | 0-71       |   |
| 使う                  | ·····E-16   | ■ 画質調整(バックカメラ/ビデオ)              | 0-71       |   |
| 表示/非表示              | ·····E-17   | 画像再生                            | 0-71       |   |
| 緊急警報放送を見る           | J-44        | システム設定                          | 0-71       |   |
| クイックGPS             |             | 出荷状態に戻す(設定のみ)について               | 0-72       |   |
| クイックGPSについて         | ·····A-18   | テレビ視聴                           | 0-71       |   |
| クイックGPSの設定・・・・・     | ······E-3   | ナビゲーション                         | 0-70       |   |
| クイック機能について          | ···· B-21   | ナビ中のAV同時動作                      | 0-71       |   |
| 経由地                 |             | 自律航法                            | A-19       |   |
| 経由地/目的地など地点の入れ替え    | ·····D-16   | スクロール                           |            |   |
| 追加                  | ·····D-13   | 地図スクロール                         | B-15       |   |
| 変更/削除               | ·····D-16   | 微調整                             | B-17       |   |
| 現在地                 |             | スタンド                            |            |   |
| 表示する                | ·····B-12   | 閉じる                             | A-22       |   |
| 補正について              | ·····B-12   | 開く                              | A-22       |   |
| 現在地マーク              |             | スマートIC                          | F-6        | 篑 |
| 現在地(自車)マークの位置を設定    | ····· F-18  | スライドショーをする                      | L-4        | 罰 |
| 現在地(自車)マークの種類を設定    | ····· F-20  | セキュリティコード                       | F-37       | 2 |
| 故障かな?と思ったら          | 0-42        | 設定                              |            | - |
|                     |             | 30ビューの角度を調整する                   | F-16       | × |
|                     | _           | 50音入力方式設定をする                    |            | 리 |
| サ                   |             | FM トランスミッターを設定する                |            |   |
| <b>再</b> 恢泰         |             | <ul> <li>VICS表示の設定をする</li></ul> | E-68       |   |
| <b>一下水水</b><br>一下であ | 10          | エコドライブの設定をする                    | E-7        |   |
|                     | 50m         | 音声案内の音量を調整する                    | F-34       |   |
|                     |             | カメラ入力切り替えの設定をする                 | 0-10       |   |
|                     | ···· U-64   | 基本表示の設定をする                      | F-9        |   |
| 枻街路(王妛巾区町村追路) 探索上リア | ······U-6 / |                                 |            |   |

自車マーク

位置を設定する……F-18

P-3

現在地(自車)マークの位置を設定する………… F-18

現在地(自車)マークの種類を設定する……… F-20